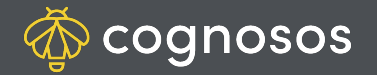

## How to change FORGOTTEN password:

- If you are logged into the portal, first sign out to return to the login screen. If you are not currently logged in, go to Step 2.
- On the login page, enter your username (email address) and select Login. Click Forgot Your Password?.
- 3

2

Check your email for the code. Return to Login page; input username and use email code as temporary password. Input code again in Reset password window; enter and confirm new password and save. Use new password moving forward.

|                                                             | Reset                  | password                   |                              | ×          |
|-------------------------------------------------------------|------------------------|----------------------------|------------------------------|------------|
| A one-time code has been sent<br>to check your spam folder. | to the email address p | rovided. Please allow five | ninutes for delivery, and do | n't forget |
| Code                                                        |                        |                            |                              |            |
| New Password                                                |                        |                            |                              |            |
| Confirm Password                                            |                        |                            |                              |            |
|                                                             |                        |                            |                              |            |

Enter your details below

tra.kirkpatrick+autodemo@cognosos.com

Forgot your password?

Username

Password

Need Assistance? Check out the User Management section of the Knowledge Base or contact us at <a href="mailto:support@cognosos.com">support@cognosos.com</a>.

Status Ann

() Sign out

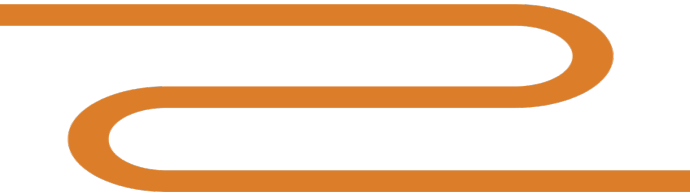

## **Forgot Password**

۴~

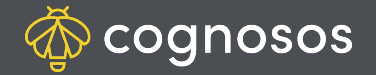

## How to change user password (after logged in):

| 1 |  |
|---|--|
| L |  |

Log into the Cognosos portal if not already logged in. Select the hamburger menu (upper right) and then My Profile.

| My Profile |
|------------|
|------------|

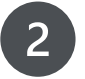

3

Click the pencil icon in the Password field.

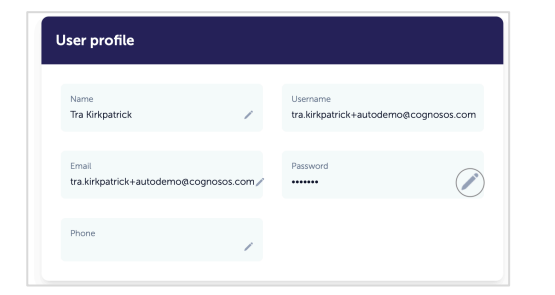

Enter your old (current) password. Enter and confirm new password. Save. Use the new password to log in moving forward.

If you do not remember your old password, follow the instructions for changing a forgotten password.

| Old Password     |  |
|------------------|--|
|                  |  |
| New Password     |  |
|                  |  |
| Confirm Password |  |
|                  |  |
|                  |  |

Need Assistance? Check out the User Management section of the Knowledge Base or contact us at <a href="mailto:support@cognosos.com">support@cognosos.com</a>.

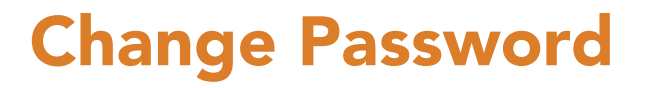